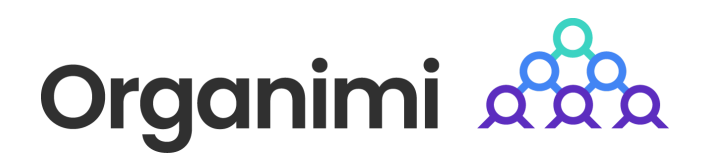

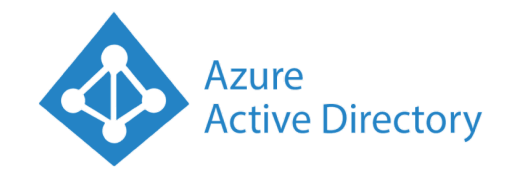

# SAML based SSO - Login with MS Azure AD

Organimi has implemented SAML based SSO for Premium account holders ... this document will walk you through the steps to set up the integration with Microsoft Azure Active Directory

#### Step 1

Go to your Azure AD default directory and click "Enterprise Applications"

| $\equiv$ Microsoft Azure $\mathcal{P}$ Se                                      | earch resources, services, and docs (         | (G+/)                                                         | E                    | Ð              | Q 🚳        | 0        |                  | raheem.abid@or<br>T DIRECTORY (ORGANI | д 🙆 |
|--------------------------------------------------------------------------------|-----------------------------------------------|---------------------------------------------------------------|----------------------|----------------|------------|----------|------------------|---------------------------------------|-----|
| Home > Default Directory Azure Active Directory                                | Overview                                      |                                                               |                      |                |            |          |                  |                                       | ×   |
| <ol> <li>Overview</li> </ol>                                                   | ≪ + Add ∨ 🐯 №                                 | lanage tenants 🛛 What's new                                   | 💀 Preview featu      | es             | ନ୍ଦି Go    | t feedba | ick? ∨           |                                       |     |
| <ul> <li>Preview features</li> <li>Diagnose and solve problems</li> </ul>      | <u>Microsoft Entra</u> <u>new Microsoft I</u> | a has a simpler, integrated experience<br>Entra admin center! | for managing all you | <u>ur Iden</u> | tity and A | ccess Ma | <u>anagement</u> | <u>needs. Try the</u>                 |     |
| Lusers                                                                         | Overview Monit                                | toring Properties Recomme                                     | ndations Tuto        | rials          |            |          |                  |                                       |     |
| <ul> <li>Groups</li> <li>External Identities</li> </ul>                        | Search your ter                               | nant                                                          |                      |                |            |          |                  |                                       |     |
| <ul> <li>Roles and administrators</li> <li>Administrative units</li> </ul>     | Basic information                             |                                                               |                      |                |            |          |                  |                                       |     |
| <ul> <li>Delegated admin partners</li> <li>Enterprise applications</li> </ul>  | Name                                          | Indust Streeting                                              |                      |                | Users      |          |                  |                                       |     |
| Devices                                                                        | Tenant ID                                     | 400000 (add 687 (277 (877                                     | D                    |                | Groups     |          |                  |                                       |     |
| <ul> <li>App registrations</li> <li>Identity Governance</li> </ul>             | Primary domain                                |                                                               |                      |                | Applicat   | ions     |                  |                                       |     |
| Application proxy                                                              | License                                       | Appendix Trans                                                |                      |                | Devices    |          |                  |                                       |     |
| <ul> <li>Custom security attributes<br/>(Preview)</li> <li>Licenses</li> </ul> | Alerts                                        |                                                               |                      |                |            |          |                  |                                       | •   |

Then click on "Create New Application"

| ≡ Microsoft Azure 🔎 Sear                                       | ch resources, services, a | ind docs (                | G+/)                                                        |                                                                 | D G                                  | Q ©                | A abdulraheem.abid@org<br>DEFAULT DIRECTORY (ORGANIMI |
|----------------------------------------------------------------|---------------------------|---------------------------|-------------------------------------------------------------|-----------------------------------------------------------------|--------------------------------------|--------------------|-------------------------------------------------------|
| Home > Default Directory   Enterprise                          | applications > Enter      | orise app                 | lications                                                   |                                                                 |                                      |                    |                                                       |
| Enterprise applicat<br>Default Directory - Azure Active Direct | ions   All app<br>ory     | olicati                   | ons                                                         |                                                                 |                                      |                    | Х                                                     |
| «<br>Overview                                                  | + New applicat            | ion Ù                     | Refresh 🞍 Download (E                                       | xport) () Preview info                                          | EE Columns                           | Preview features   | Got feedback?                                         |
| Overview     Diagnose and solve problems                       | View, filter, and sea     | arch applie<br>ons that a | cations in your organization<br>are maintained by your orga | that are set up to use your A<br>nization are in application re | zure AD tenant as their gistrations. | Identity Provider. |                                                       |
| Manage                                                         | 🔎 Search by app           | lication na               | me or object ID                                             | Application type == <b>Enterpr</b>                              | ise Applications $	imes$             | Application ID sta | rts with $\times$ + Add filters                       |
| All applications                                               | 19 applications for       | ind                       |                                                             |                                                                 |                                      |                    | A                                                     |
| Application proxy                                              | Name                      | ¢↓                        | Object ID                                                   | Application ID                                                  | Homepage URL                         | Created on         | ↑↓ Certificate Expiry St                              |
| User settings                                                  | <u>_</u>                  |                           |                                                             |                                                                 |                                      |                    |                                                       |
| 🖽 App launchers                                                |                           |                           |                                                             |                                                                 |                                      |                    |                                                       |
| Custom authentication                                          |                           |                           |                                                             |                                                                 |                                      |                    |                                                       |
| (Preview)                                                      |                           |                           |                                                             |                                                                 |                                      |                    |                                                       |
| Security                                                       |                           |                           |                                                             |                                                                 |                                      |                    |                                                       |
| 💺 Conditional Access                                           | -                         |                           |                                                             |                                                                 |                                      |                    |                                                       |
| Oconsent and permissions                                       |                           |                           |                                                             |                                                                 |                                      |                    |                                                       |
| Activity                                                       |                           |                           |                                                             |                                                                 |                                      |                    |                                                       |
| Sign-in logs                                                   |                           |                           | And the same design of the life.                            |                                                                 |                                      |                    |                                                       |
| 🕍 Usage & insights                                             |                           |                           |                                                             | factories and well in                                           |                                      |                    |                                                       |
| Audit logs                                                     |                           |                           |                                                             |                                                                 |                                      |                    |                                                       |

Then click on "Create your own application" and enter "Organimi" as the name of the APP

Select the radio button that says "Integration any other application you don't find in the gallery (Non-gallery)"

#### Click the "Create" button

| ■ Microsoft Azure                                                                                                    | es, and docs (G+/)                                                                                            | 🔄 🖓 🗘 🛞 🕐 🖓 abdulraheem abid@org 🧶                                                                                                    |  |  |  |  |  |  |  |  |
|----------------------------------------------------------------------------------------------------|----------------------------------------------------------------------------------------------------|----------------------------------------------------------------------------------------------------|--|--|--|--|--|--|--|--|
| Home > Default Directory   Enterprise applications > En                                                                         | terprise applications   All applications >                                                                    | Create your own application $\times$                                                                                                    |  |  |  |  |  |  |  |  |
| + Create your own application R Got feedback?                                                                                   | na maka it annu to danku and antifaura sinala sina ao (                                                       | R Got feedback?                                                                                                    |  |  |  |  |  |  |  |  |
| leverage prebuilt templates to connect your users more secur<br>for other organizations to discover and use, you can file a req | ely to their apps. Browse or create your own application<br>uest using the process described in this article. | what's the name of your app?                                                                                                    |  |  |  |  |  |  |  |  |
|                                                                                                    | e Sign-on : All User Account Management : An                                                                  | Organimi  What are you looking to do with your application?                                                                                                    |  |  |  |  |  |  |  |  |
| Cloud platforms                                                                                                    |                                                                                                    | <ul> <li>Configure Application Proxy for secure remote access to an on-premises application</li> </ul>                                                                              |  |  |  |  |  |  |  |  |
| Amazon Web Services (AWS)                                                                                                    | Google Cloud Platform                                                                                         | <ul> <li>Register an application to integrate with Azure AD (App you're developing)</li> <li>Integrate any other application you don't find in the gallery (Non-gallery)</li> </ul> |  |  |  |  |  |  |  |  |
| aws                                                                                                    | 2                                                                                                    | We found the following applications that may match your entry<br>We recommend using gallery applications when possible.<br>Origami                                                  |  |  |  |  |  |  |  |  |
|                                                                                                    | Google Cloud                                                                                                  | Rimo                                                                                                    |  |  |  |  |  |  |  |  |
| SAP                                                                                                    |                                                                                                    |                                                                                                    |  |  |  |  |  |  |  |  |
| SAD                                                                                                    | -                                                                                                    | Create                                                                                                    |  |  |  |  |  |  |  |  |

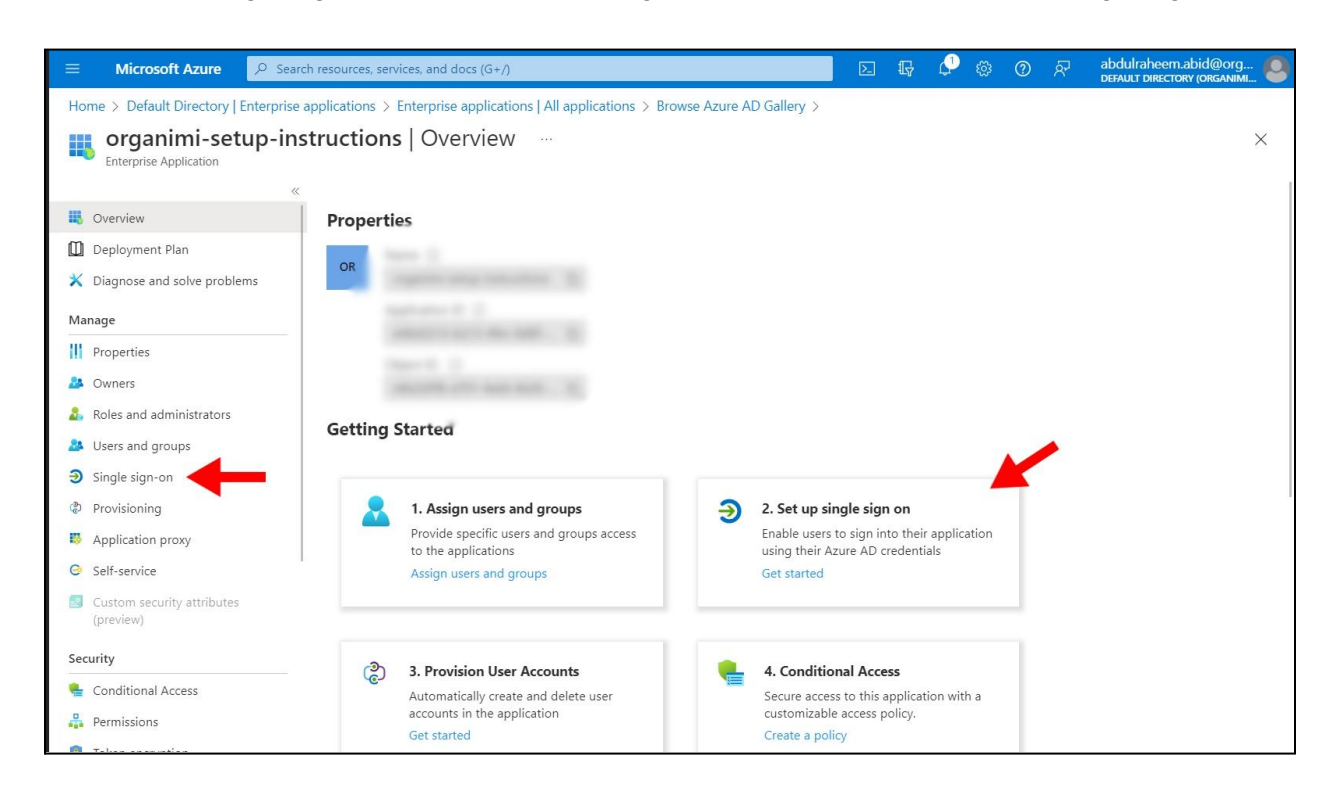

Now select "Single sign-on" and click on the big button area for item "2. Set up single sign on"

On the Single sign-on page chose the big button for SAML

| $\equiv$ Microsoft Azure $\rho$                                                            | Search resources, services, and docs (G+/)                                                                                                    | abdulraheem.abid@org<br>DEFAULT DIRECTORY (ORGANIMI |
|--------------------------------------------------------------------------------------------|----------------------------------------------------------------------------------------------------|-----------------------------------------------------|
| Home > Default Directory   Enterp                                                          | rrprise applications > Enterprise applications   All applications > organimi-setup-instructions                                                                                                    |                                                     |
| <b>Organimi-setup-</b><br>Enterprise Application                                           | «                                                                                                    | ×                                                   |
| <ul> <li>Overview</li> <li>Deployment Plan</li> <li>Diagnose and solve problems</li> </ul> | Single sign-on (SSQ) adds security and convenience when users sign on to applications in Azure Active Directory by enabling a user<br>in your organization to sign in to every application they use with only one account. Once the user logs into an application, that<br>credential is used for all the other applications they need access to. Learn more. |                                                     |
| Manage                                                                                     | Select a single sign-on method Help me decide                                                                                                    |                                                     |
| <ul> <li>Owners</li> <li>Roles and administrators</li> <li>Users and groups</li> </ul>     | Disabled         SAML           Single sign-on is not enabled. The user won't be able to launch the app from My Apps.         SAML                                                                                                    |                                                     |
| Single sign-on     Provisioning     Application proxy                                      |                                                                                                    |                                                     |
| <ul> <li>Self-service</li> <li>Custom security attributes<br/>(preview)</li> </ul>         | Password-based<br>Password storage and replay using a<br>web browser extension or mobile app.                                                                                                    |                                                     |
| Security Conditional Access Permissions                                                    |                                                                                                    |                                                     |

On the SAML-based Sign-on page click on the "Edit" button for item 1 the Basic SAML Configuration.

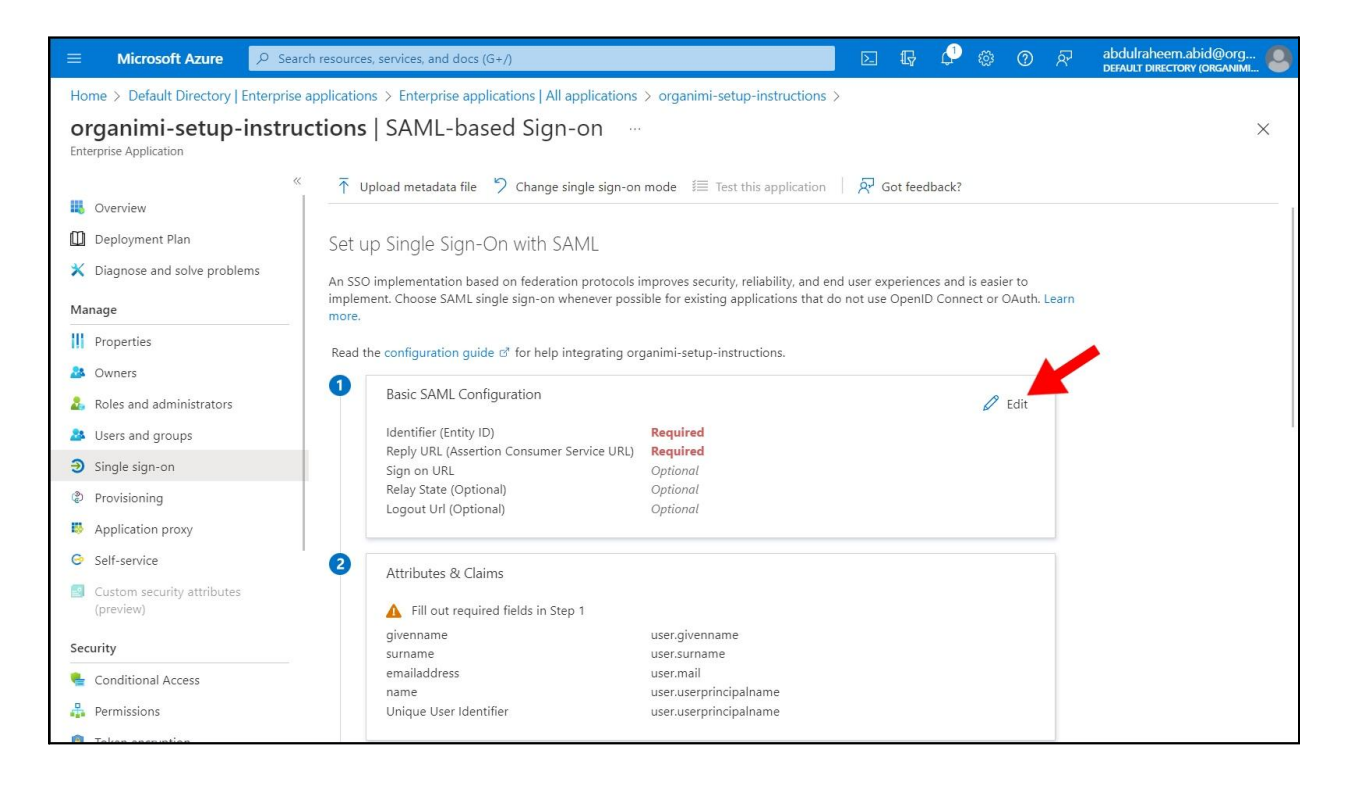

In the Basic SAML Configuration popup set the value for the "Identifier (Entity ID) to be "*https://app.organimi.com*"

And set the value for the "Reply URL (Assertion Consumer Service URL)" to be "https://app.organimi.com/api/v7/auth/login/saml/callback"

| E Microsoft Azure 🔎 Sear                                     | ch resources, services, and doc    | s (G+/) DEFAULT DIRECTORY (ORGANIMI                                                                                                    |
|--------------------------------------------------------------|------------------------------------|----------------------------------------------------------------------------------------------------|
| Home > Default Directory   Enterprise                        | applications > Enterprise ;        | Basic SAML Configuration ×                                                                                                    |
| organimi-setup-instru                                        | ctions   SAML-b                    |                                                                                                    |
| Enterprise Application                                       |                                    | ☐ Save 🖓 Got feedback?                                                                                                    |
| *                                                            | ↑ Upload metadata f                | Harriffor (Father ID) + 0                                                                                                    |
|                                                              |                                    | The unique ID that identifies your application to Azure Active Directory. This value must be unique across all applications in your                               |
| Deployment Plan                                              | Set up Single Sig                  | Azure Active Directory tenant. The default identifier will be the audience of the SAML response for IDP-initiated SSO.                                            |
| <ul> <li>Diagnose and solve problems</li> </ul>              | An SSO implementation              | Default                                                                                                    |
| Manage                                                       | more.                              | ▶ https://app.organimi.com ✓                                                                                                    |
| Properties                                                   | Read the configuration             | Add identifier                                                                                                    |
| A Owners                                                     | 1 Paris SAML                       |                                                                                                    |
| Roles and administrators                                     | Dasic Shivil C                     | Reply URL (Assertion Consumer Service URL) $\star$ $\odot$                                                                                                    |
| Users and groups                                             | Identifier (Enti<br>Reply URL (As: | The reply URL is where the application expects to receive the authentication token. This is also referred to as the "Assertion<br>Consumer Service" (ACS) in SAMI |
| Single sign-on                                               | Sign on URL                        | tedar. Defails                                                                                                    |
| Provisioning                                                 | Logout Url Q                       |                                                                                                    |
| Application proxy                                            |                                    | Add reply URL                                                                                                    |
| Self-service                                                 | 2 Attributes &                     |                                                                                                    |
| <ul> <li>Custom security attributes<br/>(preview)</li> </ul> | ▲ Fill out re                      | Sign on URL (Optional)                                                                                                    |
| Security                                                     | givenname                          | Sign on URL is used if you would like to perform service provider-initiated single sign-on. This value is the sign-in page URL for                                |
| Conditional Access                                           | surname<br>emailaddress            | your application. This field is unnecessary if you want to perform identity provider-initiated single sign-on.                                                    |
| Permissions                                                  | name<br>Unique Usor k              | Enter a sign on URL                                                                                                    |
|                                                              | Shique Oser IC                     |                                                                                                    |

Scroll down the pop-up window and set the "Relay State" value to be a small JSON object that is in the format of:

{"company":"YOUR-COMPANY-ALIAS"}

Where you replace the placeholder with your company name. This name will also be required later when setting up on the Organimi side and asked for the company-alias. And anyone who wishes to login using this IDP, will be asked to enter this name when signing in from the Organimi login page.

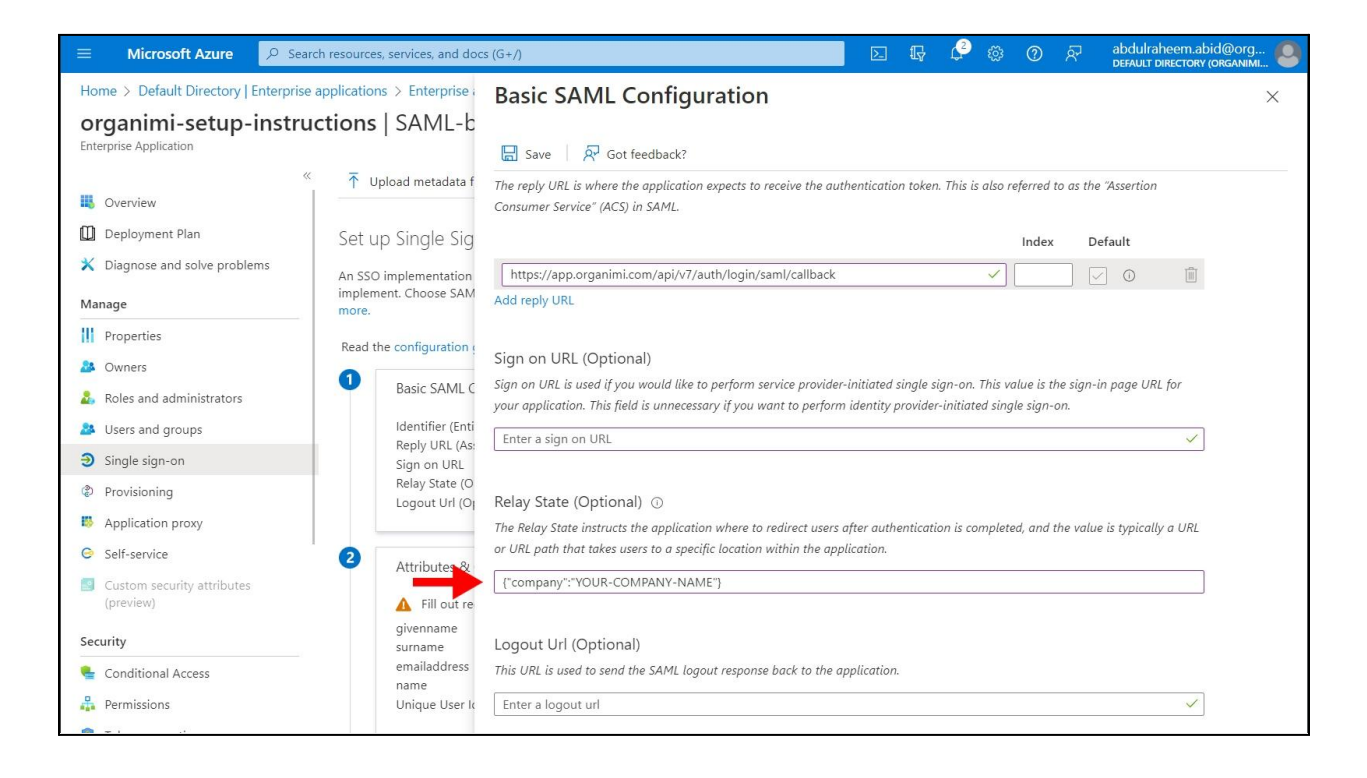

Click Save on the Pop-up and then "No I'll test later" when prompted

#### Step 4

In part 2 of the setup "Attributes & Claims", click on the edit button.

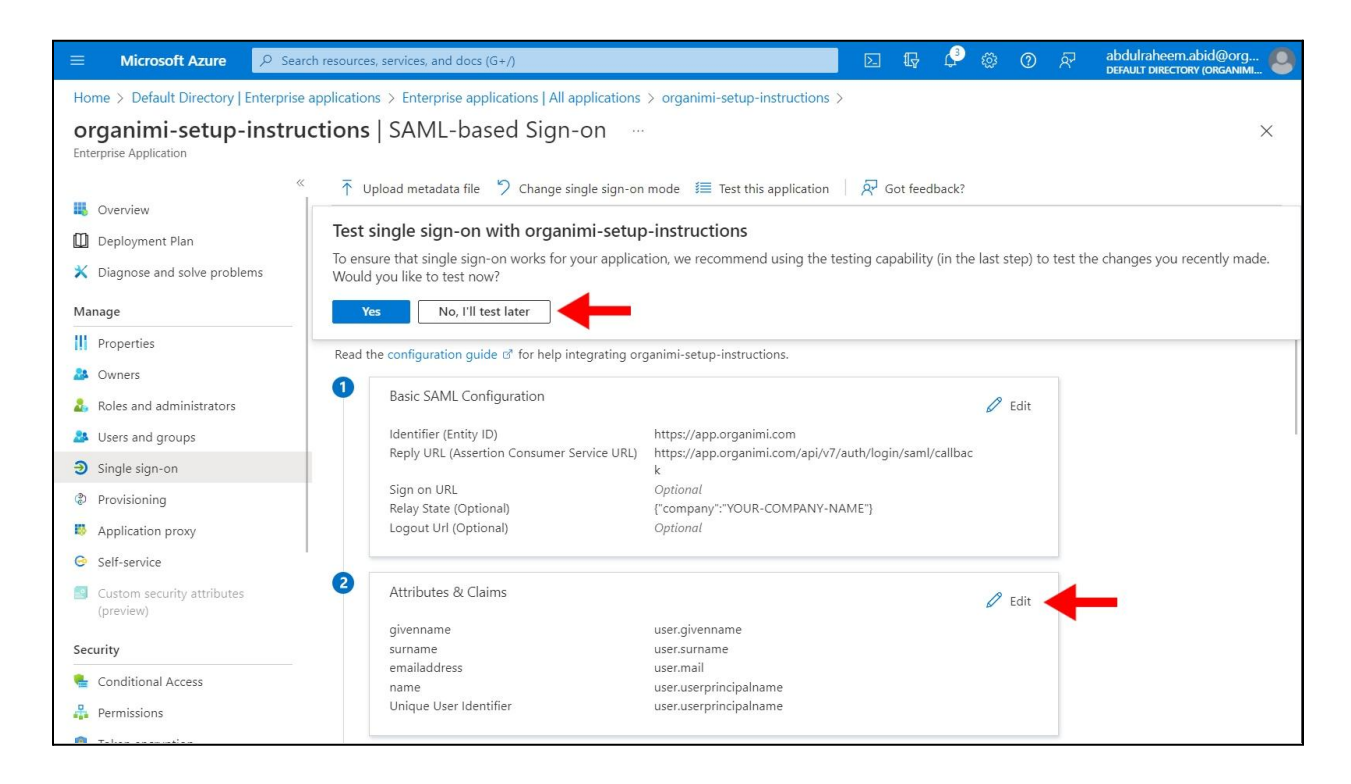

In the "Attributes & Claims" window we will set up 4 claims, one Required claim for the Unique Identifier and 3 Additional claims for the attributes used to match over to the Organimi system for the User's details.

| Home > Default Directory   Enterprise applications > Enterprise | applications   All applicati | ons > organimi-setup-inst | tructio | ns   SAML-based Sign-on > SAML-based Sign-on > |          |
|-----------------------------------------------------------------|------------------------------|---------------------------|---------|------------------------------------------------|----------|
| Attributes & Claims                                             |                              |                           |         |                                                | $\times$ |
|                                                                 |                              |                           |         |                                                |          |
| + Add new claim + Add a group claim ≡≡ Columns   &              | Got feedback?                |                           |         |                                                |          |
|                                                                 |                              |                           |         |                                                |          |
| Required claim                                                  |                              |                           |         |                                                |          |
| Claim name                                                      | Туре                         | Value                     |         |                                                |          |
| Unique User Identifier (Name ID)                                | SAML                         | user.userprincipalname [  |         | <b>—</b>                                       |          |
| Additional claims                                               |                              |                           |         |                                                |          |
| Claim name                                                      | Туре                         | Value                     |         |                                                |          |
| http://schemas.xmlsoap.org/ws/2005/05/identity/claims/emailadd  | SAML                         | user.mail                 |         | <b>—</b>                                       |          |
| http://schemas.xmlsoap.org/ws/2005/05/identity/claims/givenname | SAML                         | user.givenname            |         | <b>—</b>                                       |          |
| http://schemas.xmlsoap.org/ws/2005/05/identity/claims/name      | SAML                         | user.userprincipalname    | ••••    |                                                |          |
| http://schemas.xmlsoap.org/ws/2005/05/identity/claims/surname   | SAML                         | user.surname              |         | ←                                              |          |
|                                                                 |                              |                           |         |                                                |          |
| <ul> <li>Advanced settings</li> </ul>                           |                              |                           |         |                                                |          |
|                                                                 |                              |                           |         |                                                |          |
|                                                                 |                              |                           |         |                                                |          |
|                                                                 |                              |                           |         |                                                |          |
|                                                                 |                              |                           |         |                                                |          |
|                                                                 |                              |                           |         |                                                |          |

For the Unique User Identifier Required Claim (the first one), we need to make sure it's set to Email Address. This is typically the "*user.userpricipalname*" in Azure AD but may be different depending on how your Azure AD is set up.

|                                                              | h resources, services, and docs (G+/)                                                                   |            | Ş      | ¢3     |     | ? | 8 | abdulraheem.abid@org<br>DEFAULT DIRECTORY (ORGANIMI |
|--------------------------------------------------------------|----------------------------------------------------------------------------------------------------|------------|--------|--------|-----|---|---|-----------------------------------------------------|
| ···· > Enterprise applications   All app<br>Manage claim ··· | lications $ ightarrow$ organimi-setup-instructions   SAML-based Sign-on $ ightarrow$ SAML-based Sign-or | n > Attrib | utes & | Claims | : > |   |   | ×                                                   |
| 🖫 Save 🗙 Discard changes   🖗                                 | Got feedback?                                                                                           |            |        |        |     |   |   |                                                     |
| Name                                                         | nameidentifier                                                                                          |            |        |        |     |   |   |                                                     |
| Namespace                                                    | http://schemas.xmlsoap.org/ws/2005/05/identity/claims                                                   |            |        |        |     |   |   |                                                     |
| ∧ Choose name identifier format                              |                                                                                                    |            |        |        |     |   |   |                                                     |
| Name identifier format *                                     | Email address                                                                                           |            |        |        |     |   |   | $\checkmark$                                        |
| Source *                                                     | Attribute      Transformation      Directory schema extension (Preview)                                 |            |        |        |     |   |   |                                                     |
| Source attribute *                                           | user.userprincipalname                                                                                  |            |        |        |     |   |   | ~                                                   |
| $\checkmark$ Claim conditions                                |                                                                                                    |            |        |        |     |   |   |                                                     |
| $\sim$ Advanced SAML claims options                          |                                                                                                    |            |        |        |     |   |   |                                                     |
|                                                              |                                                                                                    |            |        |        |     |   |   |                                                     |
|                                                              |                                                                                                    |            |        |        |     |   |   |                                                     |
|                                                              |                                                                                                    |            |        |        |     |   |   |                                                     |
|                                                              |                                                                                                    |            |        |        |     |   |   |                                                     |
|                                                              |                                                                                                    |            |        |        |     |   |   |                                                     |

For the 3 Additional claims we will set up with email, firstname & lastname.

For the first one change the name from "emailaddress" to be just "email" all lower case and should map to the Source attribute of *user.email*. Make sure to delete the Namespace default value as the Namespace should be empty.

| $\equiv$ Microsoft Azure                                         | $\mathcal P$ Search resources, services, and docs (G+/)                                                                          |             | <b>G</b>  | <u>ي</u>  | ? | ন্দ | abdulraheem.abid@org<br>DEFAULT DIRECTORY (ORGANIMI | . 0                                                |
|------------------------------------------------------------------|----------------------------------------------------------------------------------------------------|-------------|-----------|-----------|---|-----|-----------------------------------------------------|----------------------------------------------------|
| ··· > Enterprise applicatio                                      | ns   All applications > organimi-setup-instructions   SAML-based Sign-on > SAML-based Sign-on                                    | n > Attribu | es & Clai | ms >      |   |     |                                                     |                                                    |
| Manage claim                                                     |                                                                                                    |             |           |           |   |     |                                                     | $\times$                                           |
| 🔚 Save 🗙 Discard char                                            | jes 🛛 🖗 Got feedback?                                                                                                    |             |           |           |   |     |                                                     |                                                    |
| Name *                                                           | emailaddress                                                                                                    |             |           |           |   |     |                                                     | <b>~</b>                                           |
| Namespace                                                        | http://schemas.xmlsoap.org/ws/2005/05/identity/claims                                                                            |             |           |           |   |     |                                                     | ~                                                  |
| ✓ Choose name format                                             |                                                                                                    |             |           |           |   |     |                                                     |                                                    |
| Source *                                                         | Attribute      Transformation      Directory schema extension (Preview)                                                          |             |           |           |   |     |                                                     |                                                    |
| Source attribute *                                               | user.mail                                                                                                    |             |           |           |   |     |                                                     | $\sim$                                             |
| ✓ Claim conditions                                               |                                                                                                    |             |           |           |   |     |                                                     |                                                    |
|                                                                  | ; options                                                                                                    |             |           |           |   |     |                                                     |                                                    |
|                                                                  |                                                                                                    |             |           |           |   |     |                                                     |                                                    |
|                                                                  |                                                                                                    |             |           |           |   |     |                                                     |                                                    |
|                                                                  |                                                                                                    |             |           |           |   |     |                                                     |                                                    |
|                                                                  |                                                                                                    |             |           |           |   |     |                                                     |                                                    |
|                                                                  |                                                                                                    |             |           |           |   |     |                                                     |                                                    |
|                                                                  |                                                                                                    |             |           |           |   |     |                                                     |                                                    |
|                                                                  |                                                                                                    |             |           |           |   |     |                                                     |                                                    |
|                                                                  |                                                                                                    |             |           |           |   |     |                                                     |                                                    |
|                                                                  |                                                                                                    |             | - 6       |           |   | _   |                                                     | 0                                                  |
|                                                                  | Search resources, services, and docs (G+/)                                                                                       |             | Ę ¢       | - 63<br>1 | 0 | ନ୍ୟ | abdulraneem.abid@org<br>DEFAULT DIRECTORY (ORGANIMI | 🕙                                                  |
| ··· > Enterprise application                                     | ns   All applications $>$ organimi-setup-instructions   SAML-based Sign-on $>$ SAML-based Sign-on                                | > Attribu   | es & Clai | ms >      |   |     |                                                     |                                                    |
| Manage claim                                                     |                                                                                                    |             |           |           |   |     |                                                     | ×                                                  |
| 🔚 Save 🗙 Discard char                                            | jes 🛛 🕺 Got feedback?                                                                                                    |             |           |           |   |     |                                                     |                                                    |
| Name *                                                           | email                                                                                                    |             |           |           |   |     |                                                     |                                                    |
| Namespace                                                        |                                                                                                    |             |           |           |   |     |                                                     | <b>~</b>                                           |
| V. Choose name format                                            | Enter a namespace URI                                                                                                    |             |           |           |   |     |                                                     | ✓<br>✓                                             |
| <ul> <li>Choose fiame format</li> </ul>                          | Enter a namespace URI                                                                                                    |             |           |           |   |     |                                                     | <ul> <li></li> </ul>                               |
| Source *                                                         | Enter a namespace URI     O Attribute      Transformation      Directory schema extension (Preview)                              |             |           |           |   |     |                                                     |                                                    |
| Source *                                                         | Enter a namespace URI      Attribute      Transformation      Directory schema extension (Preview)      user.mail                |             |           |           |   |     |                                                     | ×<br>×                                             |
| Source *                                                         | Enter a namespace URI      Attribute      Transformation      Directory schema extension (Preview)      user.mail                |             |           |           |   |     |                                                     | <ul> <li></li> <li></li> <li></li> <li></li> </ul> |
| Source * Source attribute * Claim conditions Advanced SAML claim | Enter a namespace URI      O Attribute      Transformation      Directory schema extension (Preview)      user.mail      options |             |           |           |   |     |                                                     | >                                                  |
| Source * Source attribute * Claim conditions Advanced SAML claim | Enter a namespace URI      Attribute      Transformation      Directory schema extension (Preview)      user.mail  options       |             |           |           |   |     |                                                     | <ul><li>✓</li><li>✓</li><li>✓</li></ul>            |
| Source * Source attribute * Claim conditions Advanced SAML claim | Enter a namespace URI      Attribute      Transformation      Directory schema extension (Preview)      user.mail      options   |             |           |           |   |     |                                                     | >                                                  |
| Source * Source attribute * Claim conditions Advanced SAML claim | Enter a namespace URI      Attribute      Transformation      Directory schema extension (Preview)      user.mail      options   |             |           |           |   |     |                                                     | > >                                                |
| Source * Source attribute * Claim conditions Advanced SAML claim | Enter a namespace URI      Attribute Transformation Directory schema extension (Preview)      user.mail      options             |             |           |           |   |     |                                                     | >                                                  |
| Source * Source attribute * Claim conditions Advanced SAML claim | Enter a namespace URI      Attribute      Transformation      Directory schema extension (Preview)      user.mail      options   |             |           |           |   |     |                                                     | ×<br>×                                             |

For the second Additional Claim set the Name to be "firstname" all lower case, remove the Namespace value so that is empty and then set the source attribute to be "*user.givenname*"

| $\equiv$ Microsoft Azure $\rho$    | Search resources, services, and docs (G+/)                                                   |             | P       | ¢.      | <u>نې</u> | 0 | 8 | abdulraheem.abid@org<br>DEFAULT DIRECTORY (ORGANIMI |
|------------------------------------|----------------------------------------------------------------------------------------------|-------------|---------|---------|-----------|---|---|-----------------------------------------------------|
| ··· > Enterprise applications   Al | applications $>$ organimi-setup-instructions   SAML-based Sign-on $>$ SAML-based Sign-on $>$ | on > Attrib | outes 8 | l Claim | 5 >       |   |   |                                                     |
| Manage claim                       |                                                                                              |             |         |         |           |   |   | ×                                                   |
| 🔚 Save 🗙 Discard changes           | R Got feedback?                                                                              |             |         |         |           |   |   |                                                     |
| Name *                             | firstname                                                                                    |             |         |         |           |   |   | <ul> <li></li> </ul>                                |
| Namespace                          | Enter a namespace URI                                                                        |             |         |         |           |   |   | ~                                                   |
| ✓ Choose name format               |                                                                                              |             |         |         |           |   |   |                                                     |
| Source *                           | Attribute      Transformation      Directory schema extension (Preview)                      |             |         |         |           |   |   |                                                     |
| Source attribute *                 | user.givenname                                                                               |             |         |         |           |   |   | $\sim$                                              |
| ✓ Claim conditions                 |                                                                                              |             |         |         |           |   |   |                                                     |
|                                    | ons                                                                                          |             |         |         |           |   |   |                                                     |
|                                    |                                                                                              |             |         |         |           |   |   |                                                     |
|                                    |                                                                                              |             |         |         |           |   |   |                                                     |
|                                    |                                                                                              |             |         |         |           |   |   |                                                     |
|                                    |                                                                                              |             |         |         |           |   |   |                                                     |
|                                    |                                                                                              |             |         |         |           |   |   |                                                     |
|                                    |                                                                                              |             |         |         |           |   |   |                                                     |
|                                    |                                                                                              |             |         |         |           |   |   |                                                     |

There is a default Additional claim usually for "*user.userpricipalname*" but we can delete this one as it is not used.

| ■ Microsoft Azure                                               | docs (G+/)                    |                            |        |             | Ŗ        | ٩     |      | ?     | ଝ       | abdulraheem.abid@org.<br>DEFAULT DIRECTORY (ORGANIMI | . 0 |
|-----------------------------------------------------------------|-------------------------------|----------------------------|--------|-------------|----------|-------|------|-------|---------|------------------------------------------------------|-----|
| Home > Default Directory   Enterprise applications > Enterprise | e applications   All applicat | ions > organimi-setup-inst | ructio | ns   SAML-b | ased Sig | gn-on | > SA | ML-ba | sed Sig | n-on >                                               |     |
| Attributes & Claims                                             |                               |                            |        |             |          |       |      |       |         |                                                      | ×   |
|                                                                 |                               |                            |        |             |          |       |      |       |         |                                                      |     |
| T Add new claim T Add a group claim == Columns T A              | Correctores                   |                            |        |             |          |       |      |       |         |                                                      |     |
| Required claim                                                  |                               |                            |        |             |          |       |      |       |         |                                                      |     |
| Claim name                                                      | Туре                          | Value                      |        |             |          |       |      |       |         |                                                      |     |
| Unique User Identifier (Name ID)                                | SAML                          | user.userprincipalname [   |        |             |          |       |      |       |         |                                                      |     |
| Additional claims                                               |                               |                            |        |             |          |       |      |       |         |                                                      |     |
| Claim name                                                      | Туре                          | Value                      |        |             |          |       |      |       |         |                                                      |     |
| email                                                           | SAML                          | user.mail                  |        |             |          |       |      |       |         |                                                      |     |
| firstname                                                       | SAML                          | user.givenname             |        |             |          |       |      |       |         |                                                      |     |
| http://schemas.xmlsoap.org/ws/2005/05/identity/claims/name      | SAML                          | user.userprincipalname     | Û      | Delete      | -        |       |      |       |         |                                                      |     |
| http://schemas.xmlsoap.org/ws/2005/05/identity/claims/surname   | SAML                          | user.surname               |        |             |          |       |      |       |         |                                                      |     |
| $\times$ Advanced settings                                      |                               |                            |        |             |          |       |      |       |         |                                                      |     |
| Auvanced Settings                                               |                               |                            |        |             |          |       |      |       |         |                                                      |     |
|                                                                 |                               |                            |        |             |          |       |      |       |         |                                                      |     |
|                                                                 |                               |                            |        |             |          |       |      |       |         |                                                      |     |
|                                                                 |                               |                            |        |             |          |       |      |       |         |                                                      |     |
|                                                                 |                               |                            |        |             |          |       |      |       |         |                                                      |     |

The final Additional claim is of the last name ... set the Name to be "lastname" all lower case, remove the Namespace value so that is empty and then set the source attribute to be "*user.surname*"

| $\equiv$ Microsoft Azure $P$ Searc       | h resources, services, and docs (G+/)                                                | $\Sigma$   | R C         | ÷    | ? | ጽ | abdulraheem.abid@org<br>DEFAULT DIRECTORY (ORGANIMI |
|------------------------------------------|--------------------------------------------------------------------------------------|------------|-------------|------|---|---|-----------------------------------------------------|
| ··· > Enterprise applications   All appl | ications $>$ organimi-setup-instructions   SAML-based Sign-on $>$ SAML-based Sign-on | > Attribut | tes & Clair | ms > |   |   |                                                     |
| Manage claim                             |                                                                                      |            |             |      |   |   | ×                                                   |
| 🔚 Save 🗙 Discard changes 🛛 🖗             | Got feedback?                                                                        |            |             |      |   |   |                                                     |
| Name *                                   | lastname                                                                             |            |             |      |   |   | ✓                                                   |
| Namespace                                | Enter a namespace URI                                                                |            |             |      |   |   | ~                                                   |
| $\checkmark$ Choose name format          |                                                                                      |            |             |      |   |   |                                                     |
| Source *                                 | Attribute      Transformation      Directory schema extension (Preview)              |            |             |      |   |   |                                                     |
| Source attribute *                       | user.surname                                                                         |            |             |      |   |   | ~                                                   |
| Claim conditions                         |                                                                                      |            |             |      |   |   |                                                     |
| ✓ Advanced SAML claims options           |                                                                                      |            |             |      |   |   |                                                     |
|                                          |                                                                                      |            |             |      |   |   |                                                     |
|                                          |                                                                                      |            |             |      |   |   |                                                     |
|                                          |                                                                                      |            |             |      |   |   |                                                     |
|                                          |                                                                                      |            |             |      |   |   |                                                     |
|                                          |                                                                                      |            |             |      |   |   |                                                     |
|                                          |                                                                                      |            |             |      |   |   |                                                     |

It should look like this once all claims are mapped.

| E Microsoft Azure $\rho$ Search resources, services, and             | docs (G+/)                    |                           |               | $\sum$  | Ŗ       | P    |       | 0      | ጽ       | abdulraheem.abid@org.<br>DEFAULT DIRECTORY (ORGANIMI | . 0 |
|----------------------------------------------------------------------|-------------------------------|---------------------------|---------------|---------|---------|------|-------|--------|---------|------------------------------------------------------|-----|
| Home > Default Directory   Enterprise applications > Enterpris       | e applications   All applicat | ions > organimi-setup-ins | tructions   S | SAML-ba | sed Sig | n-on | > SAI | ML-bas | ed Sigr | n-on >                                               |     |
| Attributes & Claims                                                  |                               |                           |               |         |         |      |       |        |         |                                                      | ×   |
|                                                                      |                               |                           |               |         |         |      |       |        |         |                                                      |     |
| + Add new claim + Add a group claim $\equiv$ Columns   $\dot{\beta}$ | Got feedback?                 |                           |               |         |         |      |       |        |         |                                                      |     |
|                                                                      |                               |                           |               |         |         |      |       |        |         |                                                      |     |
| Required claim                                                       | Tura                          | Melere                    |               |         |         |      |       |        |         |                                                      |     |
| Claim name                                                           | Type                          | value                     |               |         |         |      |       |        |         |                                                      |     |
| Unique User Identifier (Name ID)                                     | SAML                          | user.userprincipalname [  |               | -       |         |      |       |        |         |                                                      |     |
| Additional claims                                                    |                               |                           |               |         |         |      |       |        |         |                                                      |     |
| Claim name                                                           | Туре                          | Value                     |               |         |         |      |       |        |         |                                                      |     |
| email                                                                | SAML                          | user.mail                 |               | ←       |         |      |       |        |         |                                                      |     |
| firstname                                                            | SAML                          | user.givenname            |               | ←       |         |      |       |        |         |                                                      |     |
| lastname                                                             | SAML                          | user.surname              | •••           | ←       |         |      |       |        |         |                                                      |     |
|                                                                      |                               |                           |               |         |         |      |       |        |         |                                                      |     |
| <ul> <li>Advanced settings</li> </ul>                                |                               |                           |               |         |         |      |       |        |         |                                                      |     |
|                                                                      |                               |                           |               |         |         |      |       |        |         |                                                      |     |
|                                                                      |                               |                           |               |         |         |      |       |        |         |                                                      |     |
|                                                                      |                               |                           |               |         |         |      |       |        |         |                                                      |     |
|                                                                      |                               |                           |               |         |         |      |       |        |         |                                                      |     |

With these sections completed it should look something like this.

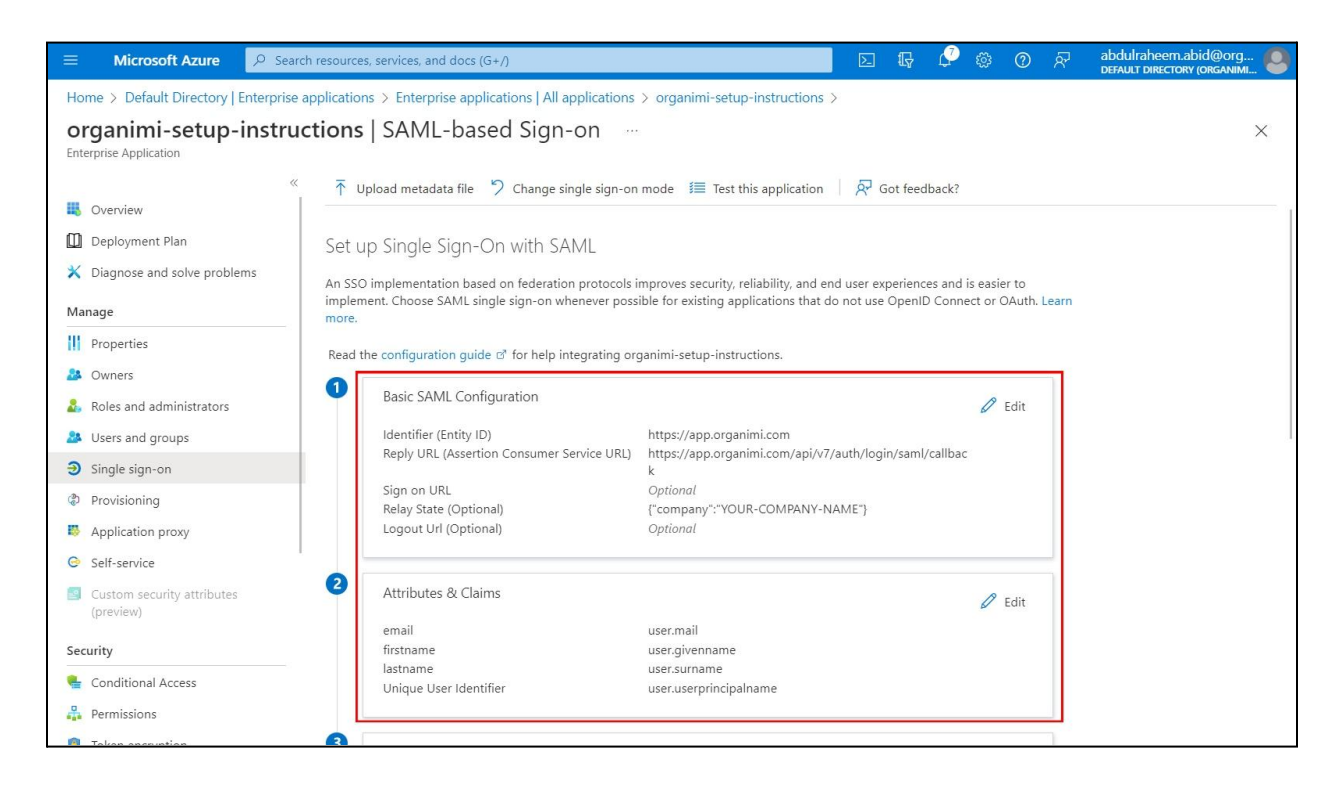

With the configuration completed you will want to download and save the "Federation Metadata XML". This is an XML file and will be needed to configure the setup on the Organimi side.

|                                                                                                    | urces, services, and docs (G+/)                                                                                                    |                                                                                                    | ? @       | ?    | A abdulraheem.abid@org e abdulraheem.abid@org |
|----------------------------------------------------------------------------------------------------|----------------------------------------------------------------------------------------------------|----------------------------------------------------------------------------------------------------|-----------|------|-----------------------------------------------|
| Home > Default Directory   Enterprise application<br>organimi-setup-instruction<br>Enterprise Application                                                                                                  | ations > Enterprise applications   All applica<br>ns   SAML-based Sign-on                                                                                                    | tions > organimi-setup-instructions >                                                                                                    |           |      | ×                                             |
| <ul> <li>Cverview</li> <li>Deployment Plan</li> <li>Diagnose and solve problems</li> <li>Manage</li> <li>Properties</li> <li>Owners</li> <li>Roles and administrators</li> <li>Users and groups</li> </ul> | Upload metadata file  Change single si  SAML Certificates  Token signing certificate  Status  Thumbprint Expiration Notification Email App Federation Metadata Url Certificate (Base)  Certificate (Base) | gn-on mode Test this application R Got feedbar<br>Active<br>EOD838EE42DEC9F642C1CF8685CA880B67D85FF<br>3/9/2026, 1:36:57 PM<br>adduraheem.abid@organimi.com<br>https://login.microsoftonline.com/60c05850-2ac2<br>Download<br>Download | к?<br>Л Е | dit  |                                               |
| <ul> <li>Single sign-on</li> <li>Provisioning</li> <li>Application proxy</li> <li>Self-service</li> <li>Custom security attributes<br/>(preview)</li> </ul>                                                | Federation Metadata XML<br>Verification certificates (optional) (Prev<br>Required<br>Active<br>Expired                                                                                                    | view)<br>No<br>0<br>0                                                                                                    | ØE        | Edit |                                               |
| Conditional Access                                                                                                    | Set up organimi-setup-instructions<br>You'll need to configure the application<br>Login URL<br>Azure AD Identifier                                                                                        | to link with Azure AD.<br>https://login.microsoftonline.com/60c05850-2ac2<br>https://sts.windows.net/60c05850-2ac2-4a97-b7c                                                                                                    |           |      |                                               |

You can set up the Organimi logo on the "Properties" page. A suitably sized Organimi logo is available for easy download at:

https://drive.google.com/file/d/1IW90r60-mUPM-MRt6qDySBJs774knBaE/view

|                                                                                           | resources, services, and docs (G+/)                                                                                                    |                                                                                                    |                                     | P 👳          | <b>ଡ</b> ନ | abdulraheem.abid@org<br>DEFAULT DIRECTORY (ORGANIMI |
|-------------------------------------------------------------------------------------------|----------------------------------------------------------------------------------------------------|----------------------------------------------------------------------------------------------------|-------------------------------------|--------------|------------|-----------------------------------------------------|
| Home > Default Directory   Enterprise a                                                   | pplications > Enterprise applications   All                                                                                                    | applications > organimi-setup-instructions                                                                                           |                                     |              |            |                                                     |
| organimi-setup-inst                                                                       | tructions   Properties                                                                                                    |                                                                                                    |                                     |              |            | Х                                                   |
| <ul> <li>Werview</li> <li>Deployment Plan</li> <li>Diagnose and solve problems</li> </ul> | Save X Discard Delete<br>View and manage application settings for<br>settings, and user visibility settings require<br>Administrator roles. Learn more. | R Got feedback?<br>your organization. Editing properties like display infor<br>s Global Administrator, Cloud Application Administrat | mation, user si<br>tor, Applicatior | ign-in<br>1  |            |                                                     |
| Manage                                                                                    | If this application resides in your tenant, yo<br>Enabled for users to sign-in?                                                                         | vu can manage additional properties on the applicatio                                                                                | on registration.                    |              |            |                                                     |
| A Owners                                                                                  | Name * 🕕                                                                                                    | organimi-setup-instructions                                                                                                    |                                     | $\checkmark$ | ]          |                                                     |
| 👃 Roles and administrators                                                                | Homepage URL ①                                                                                                    | https://account.activedirectory.windowsazure.com                                                                                     | 444/applicatio                      | ns/de 🗈      | ]          |                                                     |
| <ul> <li>Users and groups</li> <li>Single sign-on</li> <li>Provisioning</li> </ul>        | Logo 🕐                                                                                                    | OR                                                                                                    |                                     |              |            |                                                     |
| Application proxy                                                                         |                                                                                                    | Select a file                                                                                                    |                                     | c9           | -          | -                                                   |
| Self-service     Custom security attributes     (preview)                                 | User access URL                                                                                                    | https://myapps.microsoft.com/signin/e06d3212-b2                                                                                      | 213-4fec-8d8f-                      | 8e62 🗈       | ]          |                                                     |
| Security                                                                                  | Object ID ①                                                                                                    | e8e2d3fb-a701-4eeb-8e26-a47e308c8ed2                                                                                                 |                                     | i<br>D       | ]          |                                                     |
| Conditional Access Permissions                                                            | Terms of Service Url ①                                                                                                    | Publisher did not provide this information                                                                                           |                                     | D            | ]          |                                                     |
| Takan anomation                                                                           | Privacy Statement Url ①                                                                                                    | Publisher did not provide this information                                                                                           |                                     | D            |            |                                                     |

Now over to the Organimi side of the set up ... visit <u>https://app.organimi.com</u>, login to your account using any social login, or username/password. Click "My Account" and select the "SSO Settings" tab.

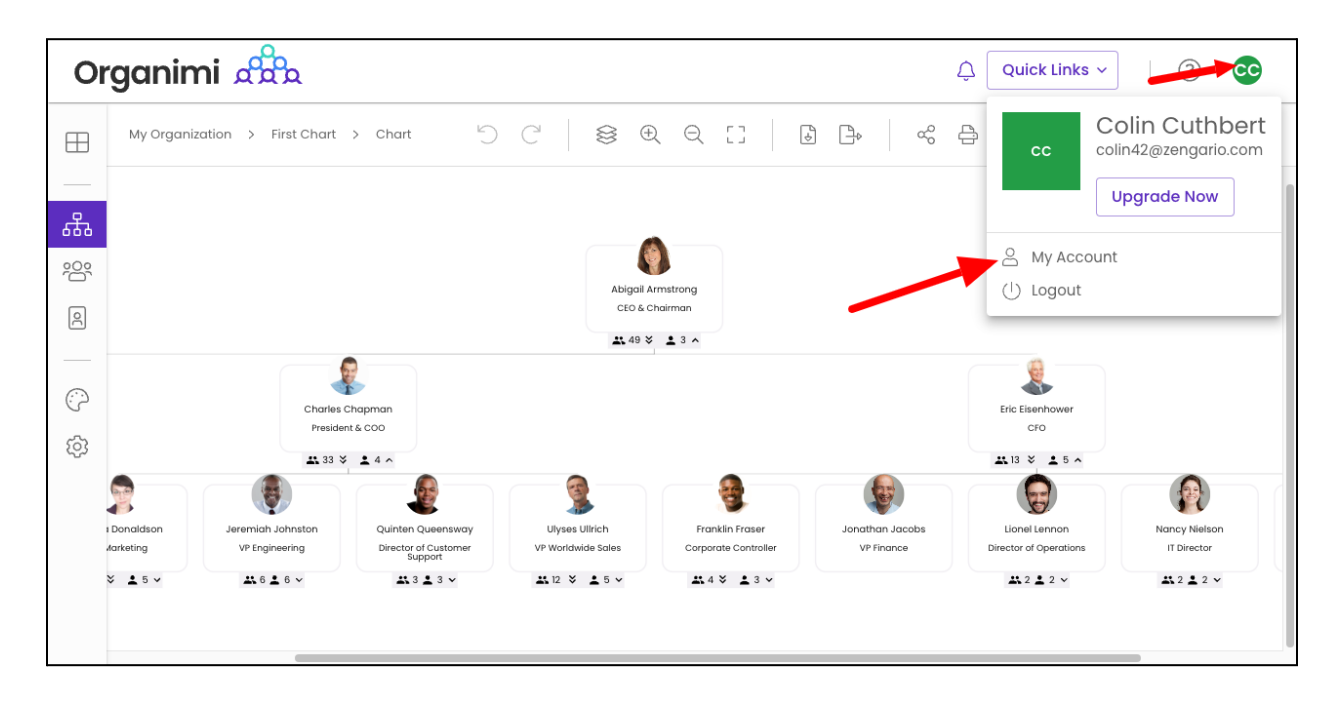

Note: if you don't see the "SSO Settings" tab? Contact Organimi to have SSO enabled for your account (Premium account required)

Click on the "Configure IDP" button

|                              |                                                                                                    |                  | > |
|------------------------------|----------------------------------------------------------------------------------------------------|------------------|---|
| My Info                      | SAML SSO Config                                                                                    |                  |   |
| License                      |                                                                                                    |                  |   |
| Account Owners               | Service Provider Metadata Se                                                                       | tup Instructions |   |
| Webhooks                     | <ul> <li>Callback URL</li> <li>Mttps://app.organimi.com/api/v7/auth/login/saml/callback</li> </ul> | ck 🖸             |   |
| API Settings<br>SSO Settings | <ul> <li>SP Entity ID</li> <li>https://app.organimi.com</li> </ul>                                 | ſ                |   |
| Transfer Account             | Default Relay State                                                                                |                  |   |
| Delete Account               | (i) {"company":"zengario-test-nine"}                                                               | Ľ                |   |
|                              | email, firstname, lastname                                                                         |                  |   |
|                              | (i) Service Provider Metadata File Do                                                              | wnload (.xml)    |   |
|                              | Your Identity Provider                                                                             |                  |   |
|                              | Add your IDP to enable SSO for this account                                                        | onfigure IDP     |   |
|                              |                                                                                                    |                  |   |

For the remainder of this set up example the value that we will use for the "YOUR-COMPANY-ALIAS" will be "zengario-test-nine" so you would replace the small JSON object from above that was ...

{"company":"YOUR-COMPANY-ALIAS"}

... with the small JSON object that is ...

```
{"company":"zengario-test-nine"}
```

On the "SAML SSO Config" screen enter:

- 1. Company Alias: Enter your company alias. It should match exactly with the name entered in Azure AD for the "YOUR\_COMPANY\_ALIAS" value.
- 2. IDP Metadata: Drag and drop the XML file that was downloaded from the "Federation Metadata XML" step on the Azure AD side into the "drop area" as highlighted below.

| License          |                                                                                                    |                                                     |
|------------------|----------------------------------------------------------------------------------------------------|-----------------------------------------------------|
| Account Owners   | Service Provider Metadata                                                                                                    | Setup Instructions                                  |
| Webhooks         | Callback URL                                                                                                    |                                                     |
| API Settings     | Thups://app.organimi.com/api/v//auti/iogi                                                                                                    |                                                     |
| SSO Settings     | i https://app.organimi.com                                                                                                    | Ĵ                                                   |
| Transfer Account | - Default Relay State                                                                                                    |                                                     |
| Delete Account   | (i) {"company":"zengario"}                                                                                                    | Ľ                                                   |
|                  | Required Attributes                                                                                                    |                                                     |
|                  | (i) Service Provider Metadata File                                                                                                    | Download (.xml)                                     |
| 1                | Your Identity Provider                                                                                                    |                                                     |
| 1                | Your Identity Provider Company Alias Zengario SSO URL                                                                                                    | Have your IDP's metadata XML?                       |
| 1                | Your Identity Provider         Company Alias         zengario         SSO URL         Entity ID                                                                                                    | Have your IDP's<br>metadata XML?                    |
| 1                | Your Identity Provider         Company Alias         zengario         SSO URL         Entity ID         X509 Certificate                                                                                                    | Have your IDP's<br>metadata XML?                    |
| 1                | Your Identity Provider         Company Alias         zengario         SSO URL         Entity ID         K509 Certificate         MIIDqjCCApKgAwIBAgIGAYYEnMXcMA00CSqGSI         QYDVQQGEwJVUzETMBEG         AIUECAwKQ2FsaWZvcm5pYTEWMPQGAIUEBwwl         CSNMaw | Have your IDP's<br>metadata XML?<br>Depaste or drop |

The remaining fields for the "SSO URL", "Entity ID", and "x509 Certificate" should be automatically filled out from the contents of the XML file.

3. Click the SAVE button

| My Info          | SAML SSO Config                                                                                                    |                                                                           |
|------------------|----------------------------------------------------------------------------------------------------|---------------------------------------------------------------------------|
| License          |                                                                                                    |                                                                           |
| Account Owners   | Service Provider Metadata                                                                                                    | Setup Instructions                                                        |
| Webhooks         | Callback URL                                                                                                    | aml/callback                                                              |
| API Settings     |                                                                                                    |                                                                           |
| SSO Settings     | <ul> <li>SP Entity ID</li> <li>https://app.organimi.com</li> </ul>                                                                                                    | Ű                                                                         |
| Transfer Account | - Default Relay State                                                                                                    |                                                                           |
| Delete Account   | <ol> <li>(i) {"company":"zengario-test-nine"}</li> </ol>                                                                                                    | Ĵ                                                                         |
|                  | Required Attributes                                                                                                    |                                                                           |
|                  | (i) Service Provider Metadata File                                                                                                    | Download (.xml)                                                           |
|                  | Company Alias 1                                                                                                    |                                                                           |
|                  | sso url<br>https://dev-55539452.okta.com/app/dev-555394                                                                                                    | Great! we pre-filled the<br>form for you. Please<br>recheck if everything |
|                  | http://www.okta.com/exk8p15q6mCk30gDA5d7                                                                                                    | looks good, then submit                                                   |
|                  | X509 Certificate<br>MIIDqDCCApCgAwIBAgIGAYbcTh0zMA0GCSqGSIb3<br>wCQYDVQQGEwJVUzETMBEG<br>A1UECAwKQ2FsaWZvcm5pYTEWMBQGA1UEBwwNU2<br>MAsGA1UECgwET2t0YTEU<br>MBIGA1UECwwLU1NPUHJvdmlkZXIxFTATBgNVBAMMD<br>MBoGCSaGSIb3DOEJ | DQEBCWUAMIGUMQs<br>FulEZyYW5jaXNjbzEN<br>bGRIdi01NTUzOTQ1MjEc             |
|                  |                                                                                                    |                                                                           |

| My Info<br>License                 | SAML SSO Config                                                                                                    |
|------------------------------------|----------------------------------------------------------------------------------------------------|
| Account Owners                     | Force SAML SSO Login                                                                                                    |
| Webhooks<br>API Settings           | Enabling Force-SSO will require everyone with access to this account to login with one of your configured SAML based IDPs. Only enable this after successfully logging in using your configured IDP |
| SSO Settings                       | Nour Identity Provider                                                                                                    |
| Transfer Account<br>Delete Account | Alias: zengario-test-nine<br>Entity ID: https://sts.windows.net/60c05850-2ac2-4a97-b7c7-c697580ff0                                                                                                  |
|                                    |                                                                                                    |
|                                    |                                                                                                    |
|                                    |                                                                                                    |
|                                    |                                                                                                    |

Your Identity Provider should show the Azure AD Entity ID that you just set up, which means IDP configuration is accepted.

Note: If you do not reach to this point and see an error message on clicking the "SAVE" button, Contact Organimi support @ <u>support@organimi.com</u>

Now it's time to test logging in with your configured IDP. First logout from your account. Then login by clicking "Sign in with SSO". In the next screen, type in the company name matching from the earlier steps for "YOUR\_COMPANY\_ALIAS" then click login.

You should be redirected to your Azure AD IDP where you can be authenticated. Once successful, you will be redirected back to Organimi and will be logged in.

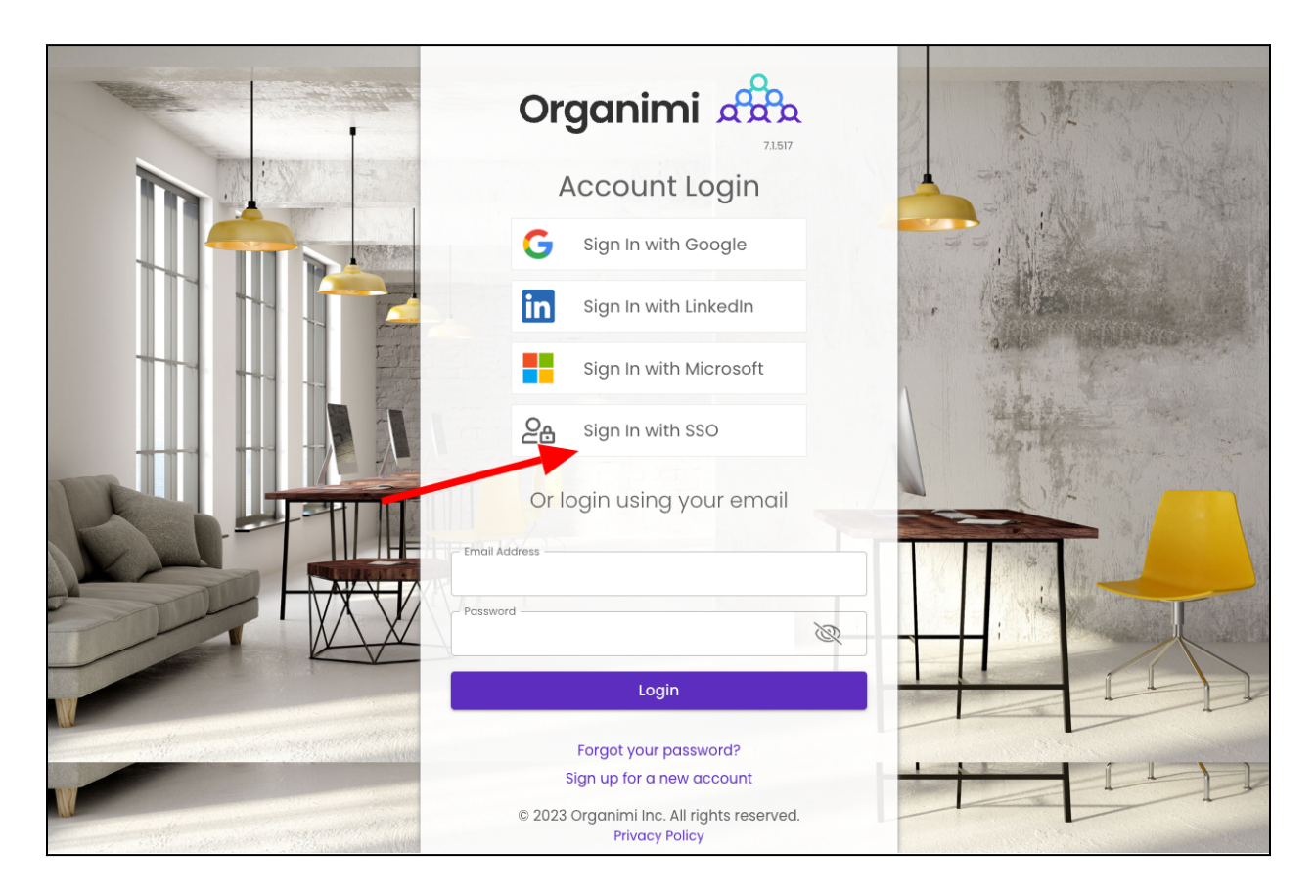

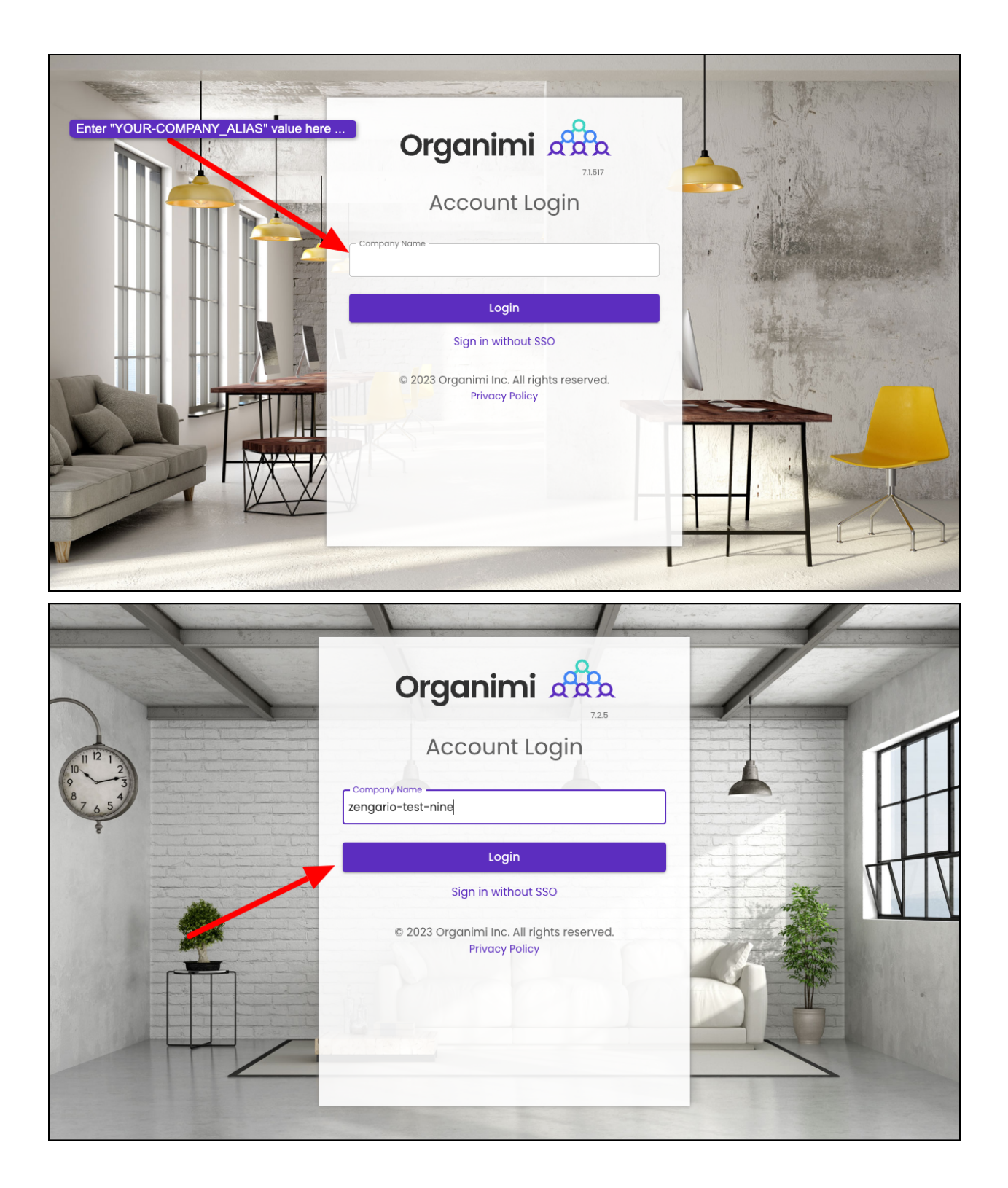

| Microsoft Sign in Email, phone, or Skype Can't access your account?                                                                                                    |  |
|----------------------------------------------------------------------------------------------------|--|
| C Sign-in options                                                                                                    |  |
|                                                                                                    |  |
| <ul> <li>Microsoft</li> <li>bre encoded in incom</li> <li>Approve sign in request</li> <li>Open your Microsoft Authenticator app and approve the request to sign in.</li> <li>Can't use my Microsoft Authenticator app right now</li> <li>More information</li> </ul> |  |
|                                                                                                    |  |

And you are in. If you click the Change Account link on the Organimi screen you will see that you are logged in with SAML SSO

| Organimi 🖧                                                                                               | Quick Links ~                                                                                                    | ? 🗛                     |
|----------------------------------------------------------------------------------------------------|----------------------------------------------------------------------------------------------------|-------------------------|
| Organizations     New Organization     My Organization                                                   | My Organization           CHARTS         PEOPLE         SETTINGS                                                                                                    |                         |
| <ul> <li>Data Import</li> <li>Integrations</li> <li>Reports</li> <li>Themes</li> <li>Settings</li> </ul> | Import Export Charts Edit in Delete Duplicate Print Select Primary Account × Last Updated Chart Nam Chart Nam Logged In with Zengario-test-nine SAML SSO Owner of Zengario Test SELECT I admin, 1 organization, 0 charts Is your account not listed above? | New Chart<br>Chart Type |
| My Account Access<br>Account Owner<br>Change Account<br>Zengario Test                                    | Create Your First Chart                                                                                                    |                         |

You can also enable "Force-SSO" from the configuration tab. Which will require everyone using this account (including you), to login using your configured IDP only, in order to access resources under this account. Other login methods (social & username/password) will not be allowed access to the account.

Note: As the account owner, It's recommended that you test logging in with your IDP first before turning on this setting, as you will not be able to access the account via any other login methods after you enable the "Force-SSO" option.

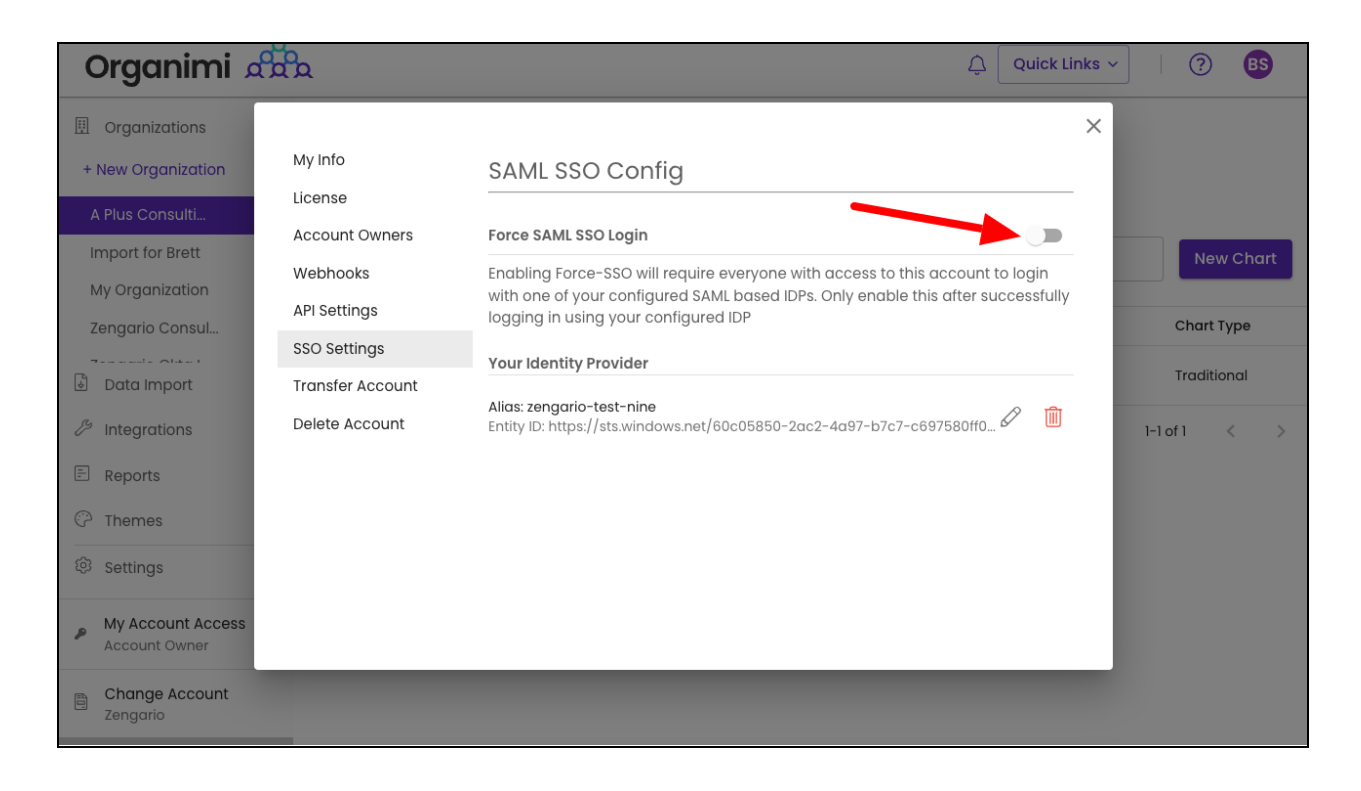

| Organimi 🤉                                                                                                    |                                                                                                    | لِ السلام المعام المعام المعام المعام المعام المعام المعام المعام المعام المعام المعام المعام المعام المعام الم                                                                                                    |                            | ining   ?               |
|----------------------------------------------------------------------------------------------------|----------------------------------------------------------------------------------------------------|----------------------------------------------------------------------------------------------------|----------------------------|-------------------------|
| <ul> <li>Organizations</li> <li>New Organization</li> <li>My Organization</li> <li>Data Import</li> <li>Integrations</li> <li>Reports</li> <li>Themes</li> <li>Settings</li> </ul> | My Info<br>License<br>Account Owners<br>Webhooks<br>API Settings<br>SSO Settings<br>Transfer Acco<br>Delete Accou | SAML SSO Config<br>Force SAML SSO Login<br>Are you sure to to enable force-SSO?<br>habling Force-SSO will require everyone with access to this account to<br>gin with one of your configured SAML based IDPs. Only enable this after<br>successfully logging in using your configured IDP<br>Cancel Confirm | A to login<br>successfully | New Chart<br>Chart Type |
| My Account Access     Account Owner                                                                                                    |                                                                                                    |                                                                                                    |                            |                         |
| Change Account<br>Zengario Test                                                                                                    |                                                                                                    |                                                                                                    |                            |                         |

If you were logged into Organimi with you SSO IDP Account then you will just see that the switch is now on for "Force SSO"

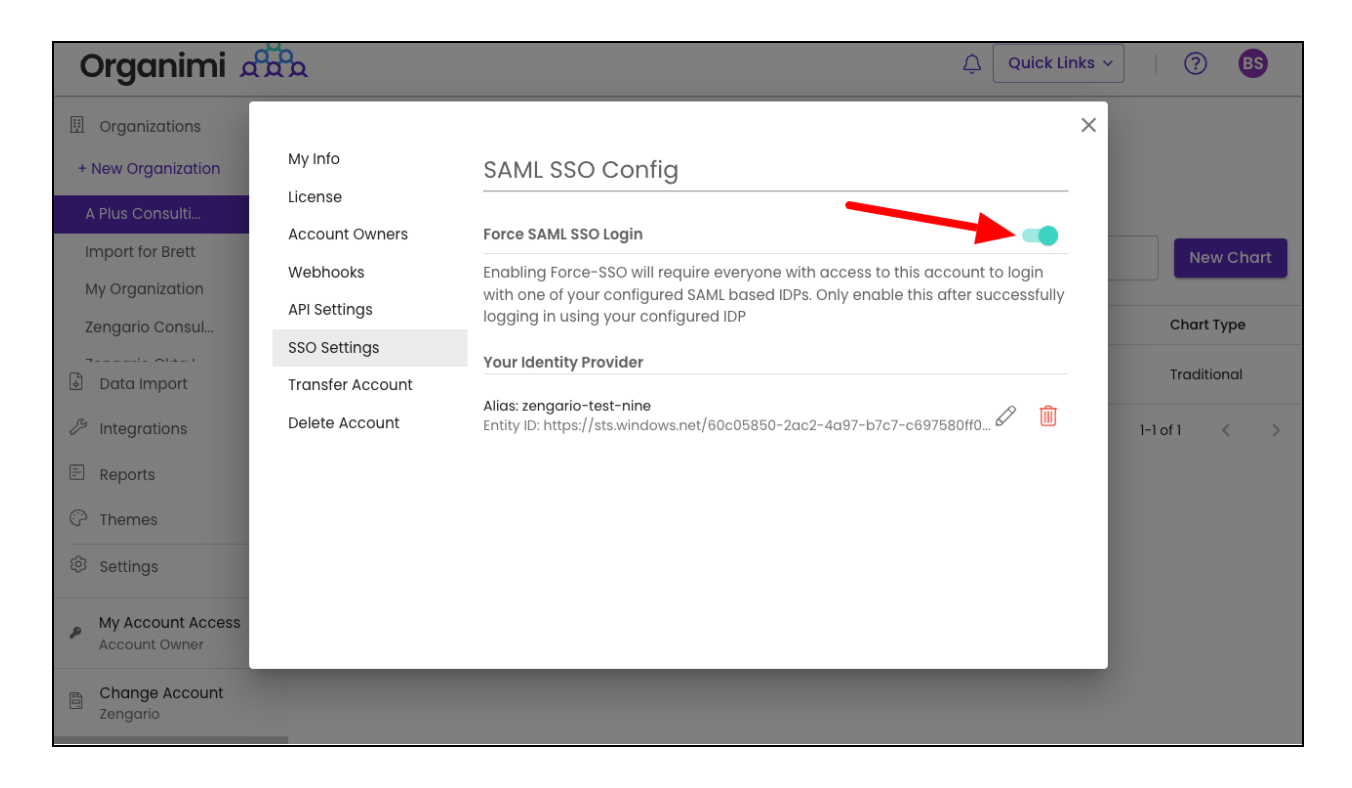

If, however, you were logged in to Organimi with your social login or username/password your access to the account will be immediately disabled and you will be taken to the Account Selection Screen and you will see that your access to the account is locked. You could disable the "Force SSO" (only available to account owners) ... but normally you would just logout from Organimi and log back in from your SSO IDP Account.

| Organimi 🚓 |                                                              | Û () |
|------------|--------------------------------------------------------------|------|
|            |                                                              |      |
|            |                                                              |      |
|            |                                                              |      |
|            | Select Primary Account                                       |      |
|            | Logged in with Username & Password                           |      |
|            | Owner of Zengario-Test<br>3 admins, 1 organization, 0 charts |      |
|            |                                                              |      |
|            | Is your account not listed above?                            |      |
|            |                                                              |      |
|            |                                                              |      |
|            |                                                              |      |
|            |                                                              |      |
|            |                                                              |      |

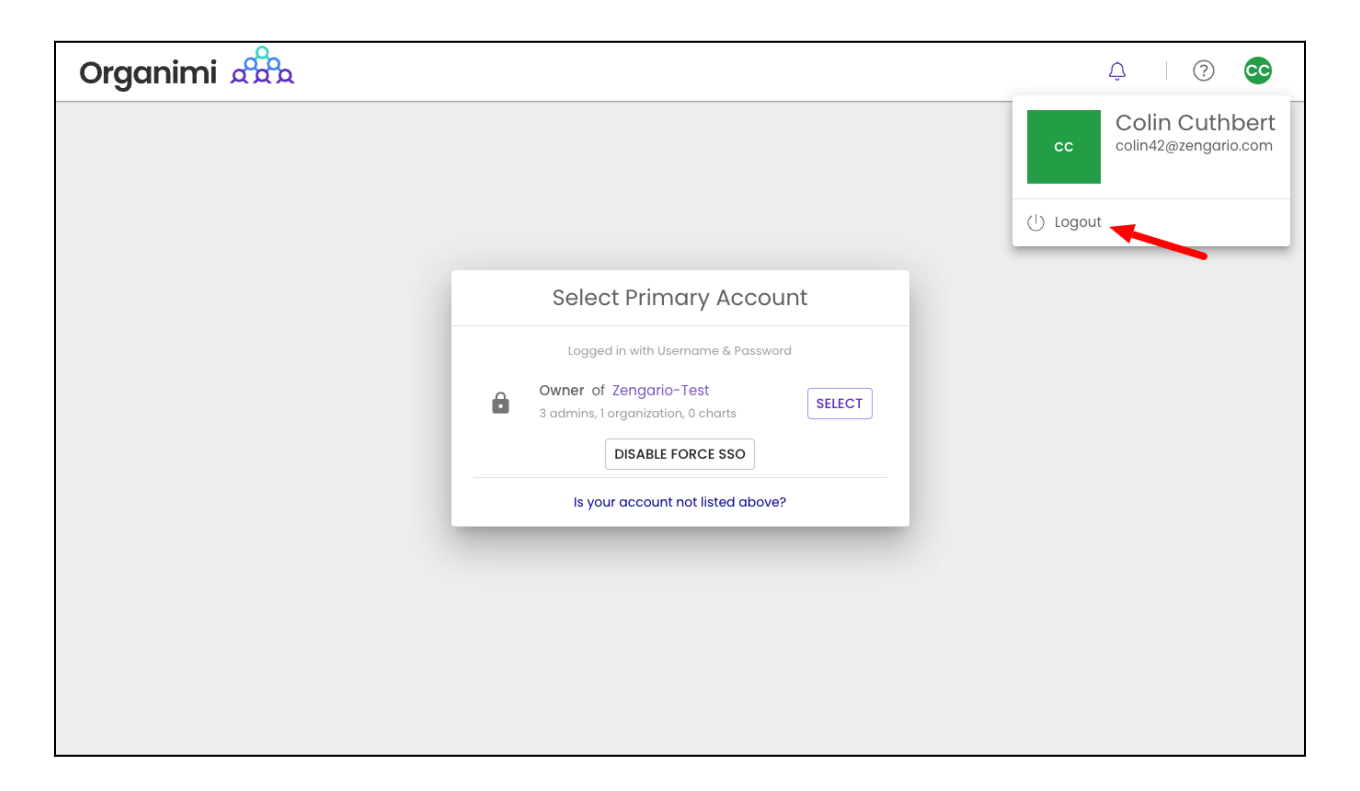

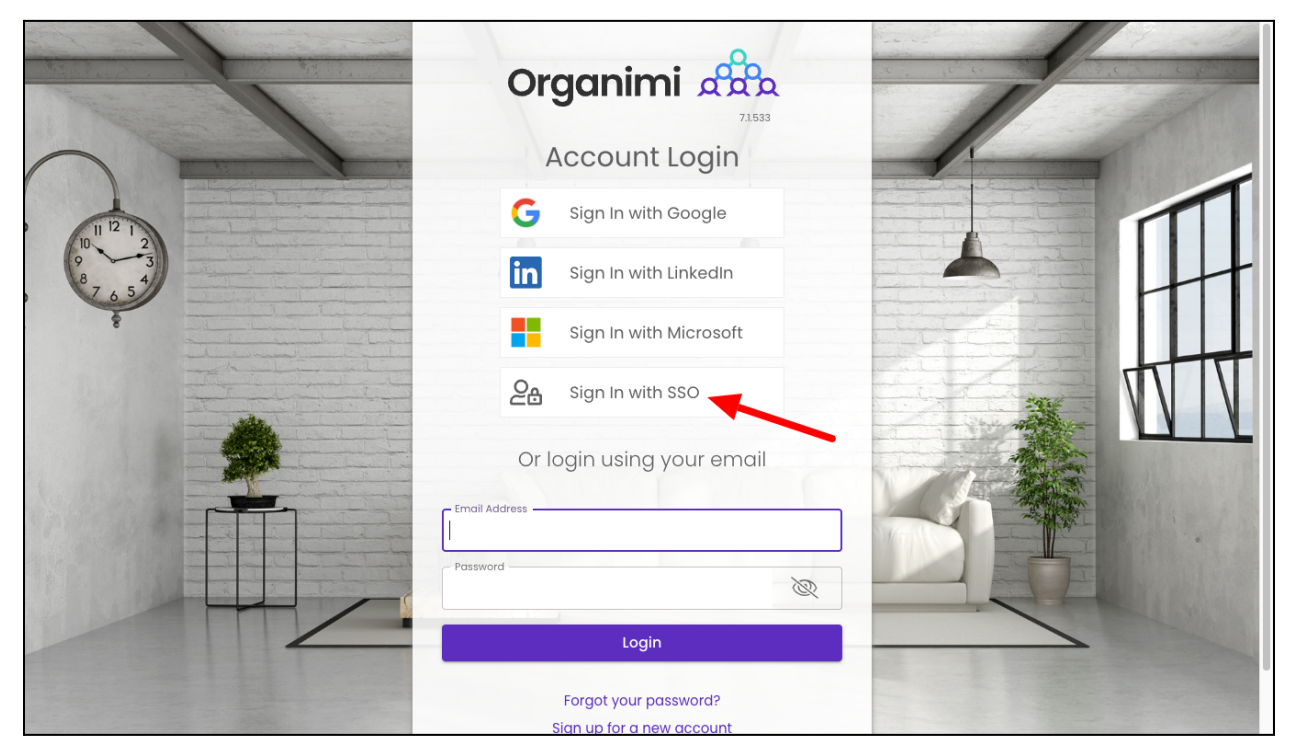

#### Step 10 - Chart Settings

In order for a user to see an Org Chart that has been set up in Organimi ... you will have to either invite them specifically to the chart or enable "General Sharing". We recommend the "General Sharing" set up for SSO users to the primary chart or charts meant to be shared with all SSO users.

Sharing and Invitations are set-up on a per chart basis so for each chart you want to share you would set up General Sharing to one of the three settings shown below in the screen shot.

- SSO login does NOT imply chart access this setting means that just because a user has access to Organimi via SSO they do not automatically have access to this chart. With this setting only users specifically invited to the chart in the Organization settings will be able to access this chart.
- SSO Login can VIEW this chart by default this is the most common setting and will grant anyone who accesses the Organimi account via their SSO login will have Viewer level access to the chart meaning they can see the chart and expand an contract the levels but they cannot make any changes to the role cards, people or the styling.
- SSO Login can EDIT roles in this chart by default this setting will grant anyone who access the Organimi account via their SSO login will have Editor access to the chart and will be able to edit the role carts, people and the chart hierarchy. This setting is usually used when only a few users will be provisioned to access Organimi in SSO.

|       |                                                                   | Chart Sharing Options                                                                                                    | ×     |
|-------|-------------------------------------------------------------------|----------------------------------------------------------------------------------------------------|-------|
| 2/202 | General Sharing<br>SSO IDP<br>Coming Soon                         | SSO IDP<br>Restrict SSO users to have default access to this chart. Viewer and Editor access<br>supported; when SSO enabled.                                                            | {[o-t |
| nt-   | Private Sharing<br>Bulk Invites<br>Private Access<br>Link Sharing | SSO Logged In User Access         SSO login does NOT imply chart access         SSO login can VIEW this chart by default         SSO login can EDIT roles in this chart by default      |       |
|       | Public Link<br>Password Protected Link                            | COMING SOON                                                                                                    | 1     |
|       | Website Embed<br>Iframe Code<br>Whitelisted Domains               | New Generic options allowing people in your charts to be given access to the chart without having to manage their access individually.<br>Contact support@organimi.com for more details |       |
|       |                                                                   |                                                                                                    | -1    |

When the General Sharing is set to "NOT imply chart access" (the default) you will need to invite users specifically to your Organizations as Admins or Charts as Editors or Viewers ... if the General Sharing is set to "NOT imply chart access" and the user has not been invited and granted access to any Organizations or Charts in Organimi they will be greeted with a message telling them they do not have access to any accounts in Organimi ... if this happens then simply invite them to the Organization as an Admin or to one of the Charts as an Editor or Viewer.

| Organimi 🚓 |                                                                                                    | ↓ ⑦ ₽                                  |
|------------|----------------------------------------------------------------------------------------------------|----------------------------------------|
|            |                                                                                                    | Danica Donaldson<br>dd101@zengario.com |
|            | Select Primary Account                                                                                                    | ( <sup>1</sup> ) Logout                |
|            | Logged in with Zengario-test-nine SAML SSO                                                                                                    |                                        |
|            | No Accounts Found<br>Were you invited to Organimi under another email?                                                                                                    |                                        |
|            | Is your account not listed above?                                                                                                    |                                        |
|            | You may have been invited under a different email. If you<br>know the account owner's contact, enter their email below<br>and we can inform them you would like account access. |                                        |
|            | Owner Email REQUEST ACCESS                                                                                                    |                                        |
|            |                                                                                                    |                                        |
|            |                                                                                                    |                                        |
|            |                                                                                                    |                                        |

### Step 11 - Organimi Direct Access URL

The account owner can send the User access URL from the Azure AD to the group once they have been provisioned access to Organimi ... then users can directly access the Organimi Account from the link with their SSO credentials.

| ≡ Microsoft Azure 🔑 Sea                                                                                                    | arch resources, services, and docs (G+/)                                                                                                    |                                                                                                    |     | <u>ව</u> ጽ | abdulraheem.abid@org<br>DEFAULT DIRECTORY (ORGANIMI |
|----------------------------------------------------------------------------------------------------|----------------------------------------------------------------------------------------------------|----------------------------------------------------------------------------------------------------|-----|------------|-----------------------------------------------------|
| Home > Default Directory   Enterprise applications > Enterprise applications   All applications > organimi-setup-instructions |                                                                                                    |                                                                                                    |     |            |                                                     |
| organimi-setup-instructions   Properties ···· ×                                                                               |                                                                                                    |                                                                                                    |     |            |                                                     |
| <ul> <li>Overview</li> <li>Deployment Plan</li> <li>Diagnose and solve problems</li> </ul>                                    | <ul> <li>Save X Discard Delete</li> <li>View and manage application settings for<br/>settings, and user visibility settings requi<br/>Administrator roles. Learn more.</li> <li>If this application resides in your tenant,</li> </ul> | R       Got feedback?         or your organization. Editing properties like display information, user sign-in res Global Administrator, Cloud Application Administrator, Application         you can manage additional properties on the application registration. |     |            |                                                     |
| Manage                                                                                                    | Enabled for users to sign-in? ①                                                                                                    | Yes No                                                                                                    |     |            |                                                     |
| 🍰 Owners                                                                                                    | Name * 🕕                                                                                                    | organimi-setup-instructions                                                                                                    | ~   |            |                                                     |
| 🚨 Roles and administrators                                                                                                    | Homepage URL ①                                                                                                    | https://account.activedirectory.windowsazure.com:444/applications/de                                                                                                    | . D |            |                                                     |
| <ul> <li>Users and groups</li> <li>Single sign-on</li> <li>Provisioning</li> </ul>                                            | Logo 🛈                                                                                                    | OR                                                                                                    |     |            |                                                     |
| Application proxy                                                                                                    |                                                                                                    | Select a file                                                                                                    | E1  |            |                                                     |
| <ul> <li>Self-service</li> <li>Custom security attributes<br/>(preview)</li> </ul>                                            | User access URL ①                                                                                                    | https://myapps.microsoft.com/signin/e06d3212-b213-4fec-8d8f-8e62                                                                                                    |     | +          | _                                                   |
| Security                                                                                                    | Object ID ①                                                                                                    | e8e2d3fb-a701-4eeb-8e26-a47e308c8ed2                                                                                                    | Ģ   |            |                                                     |
| 💺 Conditional Access                                                                                                    | Terms of Service Url ①                                                                                                    | Publisher did not provide this information                                                                                                    | D   |            |                                                     |
| Permissions                                                                                                    | Privacy Statement Url ①                                                                                                    | Publisher did not provide this information                                                                                                    | D   |            |                                                     |

Thank you for being an Organimi customer and please contact us at <u>support@organimi.com</u> if you run into any issues or have any questions that are not covered in this document or are beyond the scope of this document.